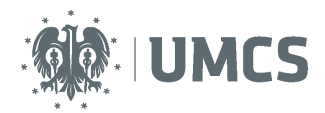

# Sprawdzenie i ocena pracy z wykorzystaniem Archiwum Prac Dyplomowych

# Instrukcja dla pracowników dziekanatów

Archiwum Prac Dyplomowych (APD) – aplikacja systemu USOS wspomagająca obsługę procesu związanego ze złożeniem i przygotowaniem pracy dyplomowej do obrony.

| Kroki | Etap w<br>APD | Kto       | Czynność                                                                                                    |
|-------|---------------|-----------|----------------------------------------------------------------------------------------------------|
| 1     | Etap 0        | Dziekanat | Wprowadzenie danych w USOS.                                                                                                    |
| 2     | Etap 1        | Student   | Wprowadzenie danych o pracy: streszczenia, słów kluczowych i informacji o języku pracy.                                                             |
| 3     | Etap 2        | Student   | Wgranie wersji elektronicznej pracy i załączników do pracy.                                                                                         |
| 4     | Etap 3        | Student   | Pobranie z APD i złożenie oświadczenia o samodzielnym napisaniu pracy dyplomowej.                                                                   |
| 5     | Etap 3        | Promotor  | Akceptacja danych i treści pracy lub przekazanie do poprawy- powrót do etapu 1, krok 2.                                                             |
| 6     | Etap 3        | Promotor  | Kontrola antyplagiatowa (wynik pozytywny zatwierdzenie pracy, wynik negatywny powrót do etapu 1, krok 2).                                           |
|       | Etap 4        |           | Kolejność etapu 4 zależy od ustaleń w ramach Wydziału.                                                                                              |
| 7     | Etap 4        | Student   | Pobranie i wydruk z systemu pracy do dziekanatu (ewentualnie dla<br>promotora i recenzenta, jeśli Rada Wydziału podejmie taką decyzję).             |
| 8     | Etap 4        | Promotor  | Wystawienie recenzji.                                                                                                    |
| 9     | Etap 4        | Recenzent | Wystawienie recenzji.                                                                                                    |
| 10    | Etap 5        |           | Koniec pracy w systemie – praca gotowa do obrony.                                                                                                   |
| 11    | Etap 6        | Dziekanat | Sprawdzenie dokumentów, numerów kontrolnych pracy oraz poprawności danych. Uzupełnienie danych koniecznych do przeprowadzenia egzaminu dyplomowego. |

#### Pracownik dziekanatu zobowiązany jest do:

- 1. wprowadzenia danych (etap 0),
- 2. modyfikacja statusu pracy na wniosek promotora pracy (etap 3),
- 3. weryfikacja poprawności danych (etap 6),
- 4. sprawdzenie numerów kontrolnych (etap 6),
- 5. ewentualne wydrukowanie treści recenzji (etap 6).

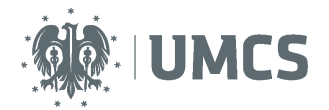

# Spis treści

| Sprawdzenie i ocena pracy z wykorzystaniem Archiwum Prac Dyplomowych | 1 |
|----------------------------------------------------------------------|---|
| Wprowadzenie danych                                                  | 3 |
| Weryfikacja poprawności danych                                       | 5 |
| Wydruk recenzji                                                      | 6 |
| Modyfikacja statusu pracy                                            | 7 |

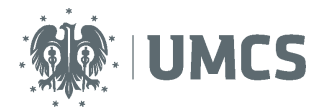

### Wprowadzenie danych

Po zalogowaniu do Uniwersyteckie Systemu Obsługi Studiów (USOS), pracownik dziekanatu:

| 1 | 🛐 USOS - [Witaj w systemie]                                                                                                   |             |
|---|----------------------------------------------------------------------------------------------------|-------------|
| Ì | Osoby Pracownicy Programy Przedmioty Zajęcia Rankingi Planista Rejestracja Rejestracja żetonowa Dyplomy Płatności Stypendia R | Praktyki BC |
| ł | Doktoranci Ankiety Sprawozdawczość Zamykanie okresów Archiwum Słowniki Administracja Koniec Prace dyplomowe wg osób           |             |
|   | Prace dyplomowe wg prac                                                                                                    |             |
| I | 1 Dyplomy i egzaminy                                                                                                    |             |
| I |                                                                                                    | _           |

1. Wybiera zakładkę *Dyplomy > Dyplomy i egzaminy*.

|   | Program </th <th>Jednostka <wszystkie< th=""><th>&gt; Etap <wszystki< th=""><th>e&gt; Ci</th><th><b>yki dydakt.</b>  <wszystkie></wszystkie></th><th>Miejsce <wszystkie></wszystkie></th><th>Filtruj po etapach</th></wszystki<></th></wszystkie<></th> | Jednostka <wszystkie< th=""><th>&gt; Etap <wszystki< th=""><th>e&gt; Ci</th><th><b>yki dydakt.</b>  <wszystkie></wszystkie></th><th>Miejsce <wszystkie></wszystkie></th><th>Filtruj po etapach</th></wszystki<></th></wszystkie<> | > Etap <wszystki< th=""><th>e&gt; Ci</th><th><b>yki dydakt.</b>  <wszystkie></wszystkie></th><th>Miejsce <wszystkie></wszystkie></th><th>Filtruj po etapach</th></wszystki<> | e> Ci                               | <b>yki dydakt.</b>   <wszystkie></wszystkie> | Miejsce <wszystkie></wszystkie> | Filtruj po etapach |
|---|----------------------------------------------------------------------------------------------------|----------------------------------------------------------------------------------------------------|----------------------------------------------------------------------------------------------------|-------------------------------------|----------------------------------------------|---------------------------------|--------------------|
|   | Vazwisko<br>Kowalska1000692                                                                                                    | lmię<br>Ewa1000692                                                                                                    | Drugie imię                                                                                                    | PESEL                               | Indeks główny<br>1234205215                  | Jednostka osoby<br>33050000     | Filtr              |
|   | Kowalska1000693                                                                                                    | Ewa1000693                                                                                                    |                                                                                                    |                                     | 1234205219                                   | 33050000                        | Osoba              |
|   | Kowalska1000696                                                                                                    | Ewa1000696                                                                                                    |                                                                                                    | ,                                   |                                              | 32230000                        | Szukai po indeksie |
|   | Kowalska1000697                                                                                                    | Ewa1000697                                                                                                    |                                                                                                    |                                     | 1234214443                                   | 2600000                         | Szukaj po dyplomie |
|   | Dyplomy i egzaminy<br>(*) Program studiów - kod i data przyjęcia<br>EZ EL NH B 1/2                                                                                                    | (*) Kod dyplomu                                                                                                    | Ważny od                                                                                                    | Ważny do Opis dyp                   | lomu                                         | u zakracia navazania iaz        | Praca              |
| 2 | S2-FLIB                                                                                                    | 12 3305-MGR-FLIB                                                                                                    | ₹ 2007<br><b>2012</b>                                                                                                    | Magis                               | terium na kierunku mologia                   | ologia iberyjska                | Raporty zbiorcze   |
|   | *) Jednostka wydająca dyplom<br>00000000 J Jniwersytet Wars                                                                                                    | 00                                                                                                    | 0                                                                                                    | ois program studiów<br>Dołączanie p | racy dyplomowej 🛛 🔺                          |                                 | Kaporty            |
| 3 | AD Einstein Kierunek/s<br>AD Einstein Kierune<br>Kierune                                                                                                    | wybranego dyplomu<br>ożna teraz taką pracę<br>tuł nowej pracy dyplomo                                                                                                    | wybranej osoby ni<br>dołączyć.<br>wei w iezyku orygina:                                                                                                    | e jest dołączona<br>u               | żadna praca dyplomo                          | wa.                             |                    |
|   | Egzaminy Coeny i punkt Ra                                                                                                    | aportowanie danych d                                                                                                    | o systemu POLon                                                                                                    |                                     |                                              |                                 |                    |
| 4 | Data i godzina egzaminu F tr - nr budyr<br>15.02.2015 22:15                                                                                                    | Deduiance Dotacz                                                                                                    | enie do dvolomu n                                                                                                    | acy o nodanym v                     | vyżej tytule, zatwier                        | dzenie zmian                    |                    |
|   |                                                                                                    | i przej                                                                                                    | ście do formularza                                                                                                    | Prace dyplomow                      | e w celu uzupełnienia                        | szczegółów pracy.               |                    |

2. W bloku *Dyplomy i egzaminy* dodaje dyplom.

а

b

- 3. W kolumnie *Kod kierunku/specjalności* dodaje wszystkie zrealizowane kierunki i specjalności.
- 4. Jeśli jest znana planowana data egzaminu, należy ją dodać w zakładce egzaminy. Jeśli w trakcie wprowadzania pracy, nie jest znana data należy wrócić do tego momentu w chwili ustalenia daty.
- 5. Dodaje pracę klikając na przycisk *Praca*, a następnie podając tytuł pracy zatwierdzony przez Radę Wydziału

|     | Szczegóły                                                                               | Pozostal  | i autorzy | Opiekunowie       | Uwagi    | Opis w jęz. oryg. | Opis w jęz. ang.   | Opis w jęz. pol. | Recenzje        |   |               |
|-----|-----------------------------------------------------------------------------------------|-----------|-----------|-------------------|----------|-------------------|--------------------|------------------|-----------------|---|---------------|
| l   | Data zatwierdzenia                                                                      | a tematu  | Komentarz | do zatwierdzenia  |          |                   |                    |                  |                 |   |               |
|     |                                                                                         |           |           |                   |          |                   |                    |                  |                 |   |               |
| ľ   | Data złożenia pracy                                                                     | y H       | Komentarz | do złożenia pracy |          |                   |                    |                  |                 |   |               |
| I   |                                                                                         |           |           |                   |          |                   |                    |                  |                 |   |               |
| I   | Seminarium, proseminarium lub inne zajęcia, w ramach których powstała praca Kod Erasmus |           |           |                   |          |                   |                    |                  |                 |   |               |
| l   |                                                                                         |           | Ŧ         |                   |          | (                 | C                  |                  |                 | Ŧ | Studenci grup |
| II. | (*) Status pracy w                                                                      | Archiwu   | um Prac D | )vplomowvch       |          |                   | (*) Czy archiwizov | wać w APD        | Jezyk oryginału |   |               |
|     | Do modyfikacji                                                                          | i /etudon | t ma wo   | isać stroszczon   |          |                   | Archiwizować       | 1                |                 |   |               |
| I   |                                                                                         | latuden   | it ma wp  | isat silesztzell  | e w Arbj | ×                 | Archiwizowac       | I ≤ 1            | 1               |   |               |

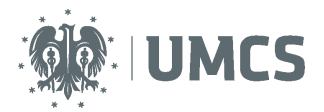

#### 6. W zakładce *Szczegóły* należy ustawić:

- a. Datę zatwierdzenia tematu;
- b. "Status pracy w Archiwum Prac Dyplomowych" na "Do modyfikacji (student ma wpisać streszczenie w APD)";
- c. "Czy archiwizować w APD" na "Archiwizować", jeśli student jest zobowiązany do przekazania pracy do APD;
- d. Datę złożenia pracy należy wpisać po jej ustaleniu.

| Szczegóły Pozostali autorzy 70piekunowie |            | Uwagi Opis w | jęz. oryg. Opis w jęz. ang | g. Opis w jęz. pol. | Recenzje        |   |                    |
|------------------------------------------|------------|--------------|----------------------------|---------------------|-----------------|---|--------------------|
| ) Nazwisko                               | Im         | nię          | Drugie imię                | PESEL               | Jednostka osoby |   |                    |
|                                          | Ŧ          |              |                            |                     | Ŧ               | ^ | Osoba              |
|                                          |            |              |                            |                     | *               |   | Pracownik          |
|                                          |            |              |                            |                     | <u>*</u>        |   |                    |
|                                          | <u> </u>   |              |                            |                     |                 |   |                    |
|                                          | <u>*</u> _ |              |                            |                     | <u>*</u>        |   |                    |
|                                          | *          |              |                            |                     |                 | Г |                    |
|                                          |            |              |                            |                     | <u>*</u>        |   | Dodaj jako recenz. |
|                                          |            |              |                            |                     | ¥               |   | Przycisk dopisuje  |
|                                          |            |              |                            |                     | ····            | - | zmiany do bazy     |

7. W zakładce *Opiekunowie* dodać promotora. Jeśli również promotor powinien mieć możliwość wystawienia recenzji w APD, to należy go dodać do listy recenzentów klikając na przycisk *Dodaj jako recenz*.

| Szczegóły | Pozostali autorzy | Opiekunowie | Uwagi        | Opis w jęz. oryg.  | Opis w jęz. ang. | Opis w jęz. pol. | Recenzje ጸ    |       |   |                  |
|-----------|-------------------|-------------|--------------|--------------------|------------------|------------------|---------------|-------|---|------------------|
| Nazwisko  |                   | Imię        | Drugie i     | mię PE             | SEL              | Jednostka osoby  | Data recenzji | Ocena |   |                  |
|           |                   |             |              |                    |                  |                  |               |       |   | Osoba            |
|           |                   |             |              |                    |                  |                  |               |       |   | Pracownik        |
|           |                   |             |              |                    |                  |                  |               |       |   | Recenzja         |
|           |                   |             |              |                    |                  |                  |               |       |   |                  |
|           |                   |             |              |                    |                  |                  |               |       |   |                  |
|           |                   |             |              |                    |                  |                  |               |       | ſ | Dodaj recenzenta |
|           |                   |             |              |                    |                  |                  |               |       |   | Usuń recenzenta  |
|           |                   | D           | ecenzia wraz | z ocena przychodzi | 7 4 00           |                  |               |       |   |                  |

8. W zakładce *Recenzje* dodać recenzentów za pomocą przycisku *Dodaj recenzenta*. Jeśli We wcześniejszym kroku, opiekun został dodany, jako recenzent jego dane powinny znaleźć się w tej zakładce automatycznie.

#### UWAGA!

- Jeśli <u>recenzentem jest</u> <u>osoba niezatrudniona w UMCS</u>, to należy ją najpierw dodać w formularzu osób podając przynajmniej imię, nazwisko oraz adres e-mail (dzięki temu promotor będzie miał możliwość wygenerowania linku umożliwiającego wprowadzenie recenzji w APD).
- Jeśli promotorem jest osoba niezatrudniona w UMCS, to oprócz dodania jej w USOS, należy założyć jej konto tymczasowe w APD oraz przesłać wygenerowany link umożliwiający zalogowanie.

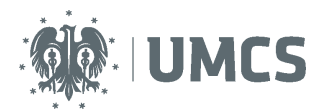

| Dypiomy i egzamir         | 1y                  | (*) 1/ - | d duala mu            | ,                                            | Mażewad     | Ważawała    | Onin dualantu         |     |                    |               |          |
|---------------------------|---------------------|----------|-----------------------|----------------------------------------------|-------------|-------------|-----------------------|-----|--------------------|---------------|----------|
| r) Program studiow - Kot  |                     | (*) KO   |                       |                                              |             | wazny do    | Opis dypiomu          | -   |                    |               |          |
| E-E-INI S                 |                     | E-M      | GR                    | <b>_</b>                                     | 99/00Z      |             | Magisterium -         | EKO | onomia             |               |          |
|                           | Ŧ                   |          |                       | Ŧ                                            | 99/00Z      |             |                       |     |                    |               | -        |
| (*) Jednostka wydająca dy | plom                |          |                       |                                              | 0           | pis program | studiów               |     |                    |               |          |
| E 🛃 Wydzia                | ał Ekonomiczny      |          |                       | Ekonomia, stacjonarne jednolite magisterskie |             |             |                       |     |                    |               |          |
| Kod kierunku/specjalności | kierunek/specjalnoś | ć Opis   | kierunku/specjalności |                                              | Γc          | zy ogranicz | ać listę kierunków do | zwi | ązanych z dyplomem |               |          |
| E                         | Kierunek            | Eko      | onomia                |                                              |             |             |                       |     |                    |               | Ê.       |
|                           | *                   |          |                       |                                              |             |             |                       |     |                    |               | -<br>-   |
| Egzaminy C                | Oceny i punkty ECTS |          | Komisja Komi          | isja eg                                      | gz. popraw. | Obsza       | y wiedzy              |     |                    |               |          |
| Kod i nazwa typu komisji  |                     |          |                       |                                              |             | •           | •                     |     |                    | Kod jednostki |          |
| <u>+</u>                  |                     |          |                       |                                              |             |             |                       |     |                    |               | <b>⊥</b> |
| Nazwa komisii             |                     |          |                       |                                              |             |             |                       |     |                    | ,             | _        |
|                           |                     |          |                       |                                              |             |             |                       |     |                    |               |          |
| Członkowie komisji        |                     |          |                       |                                              |             |             |                       |     |                    |               |          |
| Nazwisko                  |                     | In       | nię [                 | Drugie                                       | e imię      | PESE        |                       |     | Jednostka osoby    |               |          |
|                           |                     | Ŧ        |                       |                                              |             |             |                       | Ŧ   |                    |               | Ê.       |
|                           |                     | *        |                       |                                              |             |             |                       |     |                    |               |          |
| <u></u>                   |                     |          | î                     |                                              |             |             |                       |     |                    |               | 1        |
|                           |                     |          | ł                     |                                              |             |             |                       |     |                    |               |          |
| ,<br>Nazwa funkcij        |                     | <u> </u> | Data rozpoczecia      | Dat                                          | ta zakończe | nia         |                       | _   |                    |               | -        |
| ,                         |                     |          |                       |                                              |             | _           |                       |     |                    |               |          |
| 1                         |                     | -        |                       |                                              |             |             |                       |     |                    |               |          |

а

b

С

- 9. Ustalanie składu komisji następuje po jej podaniu przez promotora. Wprowadzenie danych komisji nie jest konieczne, by student, promotor i recenzent mogli zacząć pracę w APD. <u>Należy ją jednak uzupełnić przed przeprowadzeniem egzaminu dyplomowego studenta, ponieważ wówczas jej podanie jest niezbędne.</u>
  - a. Należy wybrać kod i nazwę typu komisji. W przypadku prac dyplomowych studentów studiów I stopnia, II stopnia oraz jednolitych magisterskich należy wybrać kod: CRT, która oznacza Komisję egzaminu licencjackiego/magisterskiego
  - b. Należy wpisać członków komisji
  - c. Przy każdym członku komisji należy określić jego funkcję.

### Weryfikacja poprawności danych

Po zatwierdzeniu pracy przez promotora student składa w dziekanacie wydrukowaną pracę z systemu APD. Pracownik dziekanatu zobowiązany jest do weryfikacji:

- czy student wprowadził do systemu APD niezbędne dane;
- czy dane wprowadzone przez studenta zostały zatwierdzone przez opiekuna pracy dyplomowej (promotora);
- czy do systemu APD zostały wprowadzone recenzje, (jeśli Rada Wydziału nie postanowiła inaczej);
- czy w dziekanacie zostały złożone podpisane przez opiekuna pracy dyplomowej (promotora) i recenzenta papierowe wersje recenzji o ile procedury wydziałowe nie przewidują innych terminów;
- czy status pracy dyplomowej w systemie USOS jest prawidłowo ustawiony ("Praca gotowa do obrony lub po obronie");

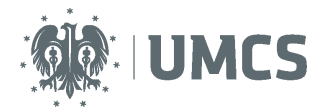

| Szczegóły        | Pozostali autorzy | Opiekunowie   | Uwagi | Opis w jęz. oryg. | Opis w jęz. ang. | Opis w jęz. pol. | Recenzje | ] |
|------------------|-------------------|---------------|-------|-------------------|------------------|------------------|----------|---|
| Uwagi            |                   |               |       |                   |                  |                  |          |   |
|                  |                   |               |       |                   |                  |                  |          |   |
|                  |                   |               |       |                   |                  |                  |          |   |
|                  |                   |               |       |                   |                  |                  |          |   |
|                  |                   |               |       |                   |                  |                  |          |   |
|                  |                   |               |       |                   |                  |                  |          |   |
|                  |                   |               |       |                   |                  |                  |          |   |
|                  |                   |               |       |                   |                  |                  |          |   |
| Numery kontrolne | stron             |               |       |                   |                  |                  |          |   |
| 21:600496221     | 2, 22:9285365387, | 25:4941223272 |       |                   |                  |                  |          |   |
|                  |                   |               |       |                   |                  |                  |          |   |

- sprawdzenie czy przyniesiona przez studenta praca jest tą samą, która została zatwierdzona w APD przez promotora, poprzez **sprawdzenie numerów kontrolnych**, w zakładce *Uwagi;*
- czy oświadczenie studenta, o samodzielnym wykonaniu pracy, jest poprawne.
- wydrukowanie z USOS treści recenzji, jeśli Rada Wydziału przyjęła takie rozwiązanie. Warunek konieczny - wprowadzenie treści wszystkich recenzji poprzez formularz w APD.

# Wydruk recenzji

| a Recenzja                                                                       |                |                                          | 25       |
|----------------------------------------------------------------------------------|----------------|------------------------------------------|----------|
| Recenzja                                                                         |                |                                          | 8 ×      |
| Autor pracy: Monika M Autor recenzji: Elwira M zestaw testowy                    |                | <wszystkie> Filtruj po etapa</wszystkie> | ich      |
| Treść pytania                                                                    |                | soby                                     | —        |
| Czy treść pracy odpowiada tematowi określonemu w tytule                          | <u> </u>       | Filtr                                    |          |
| Merytoryczna ocena pracy                                                         |                | Osoba                                    |          |
|                                                                                  |                | Programy osof                            | by       |
|                                                                                  |                | Szukaj po indek                          | ksie     |
|                                                                                  |                | Szukaj po pra                            | су       |
|                                                                                  |                | Kapiui proor                             |          |
|                                                                                  |                |                                          | <u>i</u> |
|                                                                                  |                | <u> </u>                                 |          |
|                                                                                  | <u> </u>       | Rap. lokal. B                            | IRT      |
| Odpowiedź                                                                        |                |                                          |          |
| Tak                                                                              |                | <u> </u>                                 |          |
|                                                                                  |                |                                          |          |
|                                                                                  |                |                                          |          |
|                                                                                  |                |                                          |          |
|                                                                                  |                | Ocena                                    |          |
|                                                                                  |                | 5 <u>^</u> Osoba                         |          |
|                                                                                  |                | 3 Pracownik                              |          |
|                                                                                  |                | Recenzja                                 |          |
| Drukuj Powrót                                                                    |                |                                          | -        |
| Czy dnikować                                                                     | Czy drukować   |                                          |          |
| Miejsce (wartość parametru P_MEJSCE) Miejsce w wersji angielskiej Data seminaria | słowa kluczowe | Dodaj recenzer                           | nta 📗    |
| Lublin U6.11.2015 Tak                                                            | ▼ Tak ▼        | Usuń recenzen                            | nta      |
| Czv drukować Wersia iezvko                                                       | wa             |                                          |          |
| Miejsce napisania pracy Planowana data obrony pełny opis oceny recenzji          | Rodzaj wydruku |                                          |          |
| VVydział Ekonomiczny Tak 🔽 Polska                                                | ▼ PDF ▼        |                                          |          |

Pracownik dziekanatu ma możliwość wydrukowania wprowadzonej do systemu APD, za pomocą formularza, recenzji. Recenzje wgrane do APD z pliku, nie będą dostępne do pobrania dla dziekanatu.

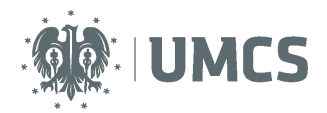

### Modyfikacja statusu pracy

W przypadku konieczności wprowadzenia przez studenta nowej (poprawionej) wersji pracy dyplomowej, pracownik dziekanatu, na wniosek właściwego promotora, jest zobowiązany do modyfikacji statusu pracy w systemie APD, poprzez cofnięcie jej do odpowiednio wcześniejszego etapu.

Student, po wprowadzeniu do systemu APD nowej (poprawionej) wersji pracy, ma obowiązek dostarczenia jej wydruku z aktualnym numerem kontrolnym do dziekanatu. Pracownik dziekanatu dokonuje ponownego sprawdzenia zgodności numeru kontrolnego na wydruku z numerem kontrolnym w USOS.

Pracownik dziekanatu, aby zmodyfikować status pracy powinien:

1. Zalogować się do Archiwum Prac Dyplomowych, dostępnego pod adresem: https://apd.umcs.pl/

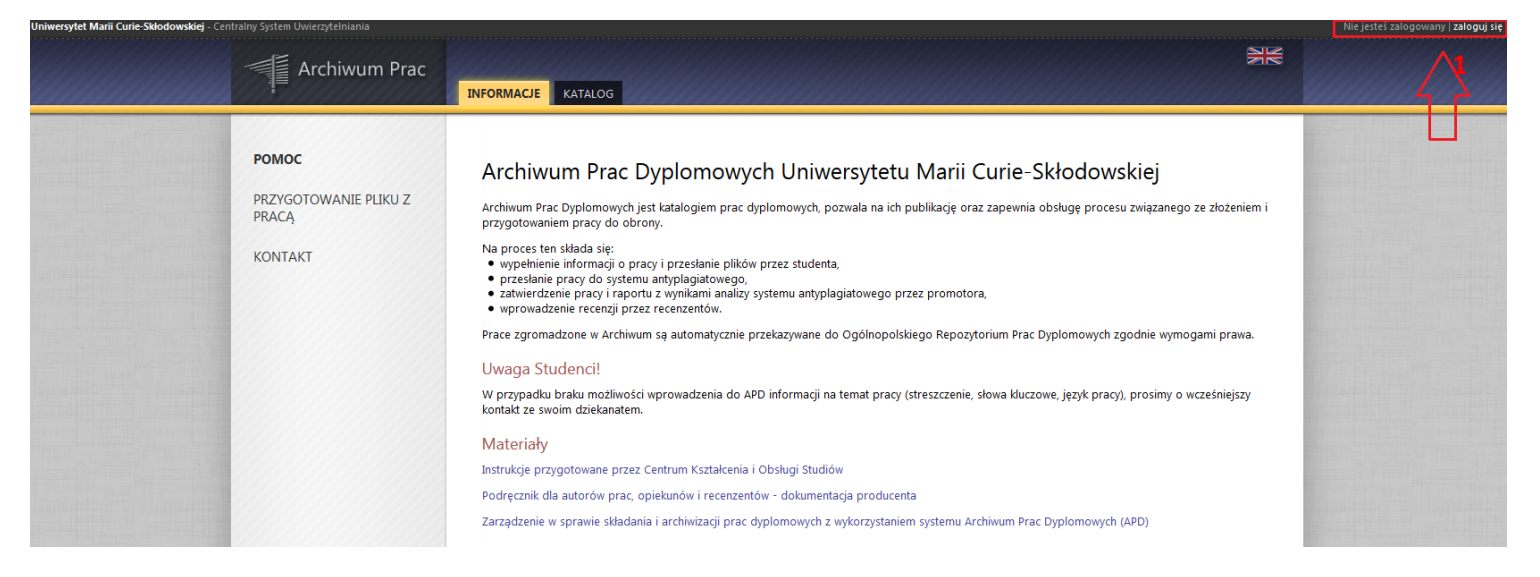

Logowanie odbywa się poprzez Punkt Logowania.

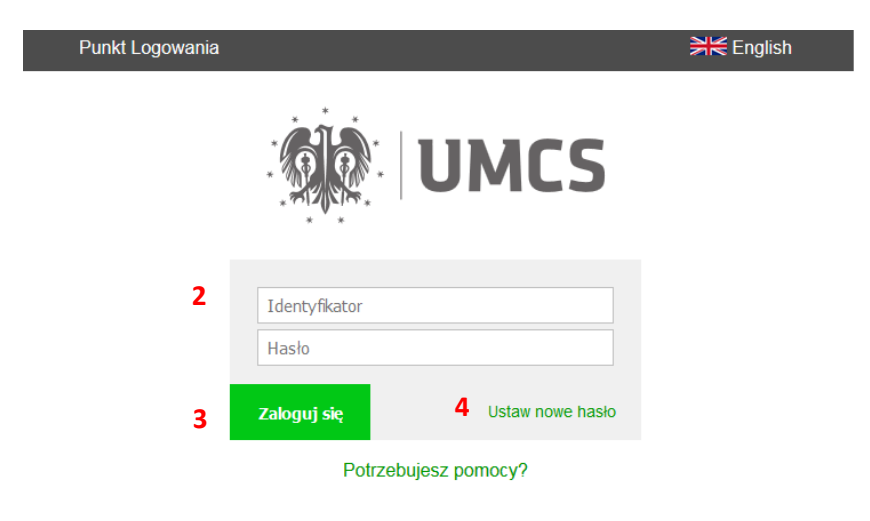

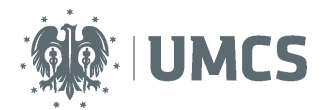

Należy w nim wpisać swój (2) **Identyfikator** oraz **Hasło** oraz kliknąć przycisk (3) **Zaloguj się.** Identyfikatorem w systemie APD jest **zawsze nazwisko z pierwszą literą imienia** (np. nowakj dla Jana Nowaka).

Jeżeli posiadamy hasło ustalone dla systemu eduroam lub USOSweb należy je wykorzystać. Jeżeli **nie pamiętamy starego hasła lub chcemy ustalić nowe hasło**, należy wybrać przycisk **Ustaw nowe hasło (4)** oraz postąpić zgodnie z dalszymi wskazówkami.

Warto w tym miejscu zwrócić uwagę na wskazówkę dla osób posiadających nazwisko dwuczłonowe:

Uwaga! Jeżeli jesteś pracownikiem, a twoje <u>nazwisko jest dwuczłonowe, w</u> polu "ldentyfikator" wpisz wyłącznie jego pierwszy człon i pierwszą literę imienia, np. Anna Nowak-Iksińska powinna wpisać nazwę nowaka. Jeżeli system, mimo wprowadzenia identyfikatora zgodnego z instrukcją, nadal nie pozwala Ci się zalogować, może to oznaczać, że podany login jest już zajęty. W takiej sytuacji dodaj do identyfikatora kolejne litery imienia, np. Anna Nowak w przypadku zajętej nazwy nowaka powinna wpisać nowakan.

| Archiwum Prac | INFORMACJE | KATALOG | MOJE PRACE | ADMINISTRACIA                               | M |
|---------------|------------|---------|------------|---------------------------------------------|---|
| РОМОС         | Archiw     | um Prac | : Dyplom   | owych Uniwersytetu Marii Curie-Skłodowskiej |   |

2. Z paska na górze strony wybrać zakładkę Katalog.

|                                                         | INFORMACJE                                                                                                    | KATALOG      | MOJE PRACE          | ADMINISTRACJA           |                            |             |    |     |  |  |  |  |
|---------------------------------------------------------|----------------------------------------------------------------------------------------------------|--------------|---------------------|-------------------------|----------------------------|-------------|----|-----|--|--|--|--|
| NA SKRÓTY                                               | Katalog                                                                                                    |              |                     |                         |                            |             |    |     |  |  |  |  |
| WYSZUKIWANIE                                            | Wyszukiwanie prac                                                                                                    |              |                     |                         |                            |             |    |     |  |  |  |  |
| 2 zaawansowane                                          | i Szukaj prac: Tytuł, imiona i nazwiska autorów lub opiekunów SzUKAJ                                                                                   |              |                     |                         |                            |             |    |     |  |  |  |  |
| PRACE                                                   | Motorz wnis                                                                                                    | e é fragment | ●wszystkie ○licencj | jackie ⊙inżynierskie ⊙r | nagisterskie ©doktorskie ( | podyplomowe |    |     |  |  |  |  |
| <ul> <li>katalog prac</li> <li>Praca testowa</li> </ul> | Możesz wpisać fragment tytułu albo imiona i nazwiska autorów lub opiekunów pracy.<br>By uzyskać więcej opcji skorzystaj z wyszukiwania zaawansowanego. |              |                     |                         |                            |             |    |     |  |  |  |  |
| OSOBY                                                   | Katalog pr                                                                                                    | ас           |                     |                         |                            |             |    |     |  |  |  |  |
| <ul> <li>Student Student</li> </ul>                     | przeglądaj prace dyplomowe                                                                                                    |              |                     |                         |                            |             |    |     |  |  |  |  |
|                                                         | → przeglądaj prace podyplomowe<br>→ przeglądaj prace doktorskie                                                                                        |              |                     |                         |                            |             |    |     |  |  |  |  |
|                                                         |                                                                                                    |              |                     |                         |                            |             |    |     |  |  |  |  |
|                                                         | Data wyszuk                                                                                                    | kiwania      | Filtry              |                         |                            |             | Ak | cje |  |  |  |  |
|                                                         | 2016-09-08, 15:05:05     Rodzaj prac: Dyplomowe     szuka       Autorzy:     Aleksandra Jurkowska (Imię i nazwisko)        → szuka                     |              |                     |                         |                            |             |    |     |  |  |  |  |
|                                                         | Wyszukiwanie osób                                                                                                    |              |                     |                         |                            |             |    |     |  |  |  |  |
|                                                         | Szukaj osób:     Imię lub nazwisko     Studenci i pracownicy     Studenci i pracownicy                                                                 |              |                     |                         |                            |             |    |     |  |  |  |  |
|                                                         | Możesz wpis                                                                                                    | sać początko | wy fragment imien   | nia lub nazwiska szuka  | nej osoby.                 |             |    |     |  |  |  |  |
|                                                         |                                                                                                    |              |                     |                         |                            |             |    |     |  |  |  |  |

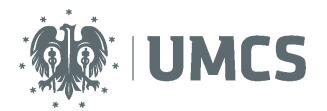

3. Korzystając z sekcji *Wyszukiwarka osób,* wyszukać studenta, któremu należy zmienić status pracy.

| NA SKRÓTY                                                 | Student St                       | udent                        |                      |
|-----------------------------------------------------------|----------------------------------|------------------------------|----------------------|
| WYSZUKIWANIE<br>szybkie                                   | wróć do poprzed                  | niej strony                  |                      |
| 2 zaawansowane                                            | Informacje o os                  | sobie                        |                      |
| PRACE                                                     | Imię:                            | Student                      |                      |
| <ul> <li>Praca testowa</li> </ul>                         | Nazwisko:                        | Student                      |                      |
| OSOBY                                                     | Adres e-mail:                    | brak adresu                  |                      |
| <ul> <li>wyszukiwanie</li> <li>Student Student</li> </ul> | USOSweb:                         | Strona w USOSweb             |                      |
|                                                           | Jednostka osoby:                 | Wydział Nauk o Ziemi i Gospo | odarki Przestrzennej |
|                                                           |                                  | ZALOGUJ JA                   | KO DANY UŻYTKOWNIK   |
|                                                           | Prace dyplomo                    | we                           |                      |
|                                                           | AUTOR                            |                              |                      |
|                                                           | Praca testowa<br>Student Student |                              |                      |
|                                                           |                                  |                              |                      |

4. Ze strony "profilowej" wyszukanego studenta, wybrać tytuł pracy dyplomowej, której status ma zostać zmodyfikowany.

| T IIISI                                         |                                                                                 |
|-------------------------------------------------|---------------------------------------------------------------------------------|
| - Edytui pliki                                  |                                                                                 |
| <ul> <li>Luytuj pliki</li> </ul>                |                                                                                 |
| Ustawienia                                      |                                                                                 |
| Pliki: Użvi ustawień macierzyst                 | ei iednostki                                                                    |
|                                                 | 7 A2957 1157 A1475 MIA                                                          |
|                                                 |                                                                                 |
|                                                 |                                                                                 |
| Status                                          |                                                                                 |
| Status<br>Status pracy:                         | [R] Wystawianie i zatwierdzenie wszystkich recenzji                             |
| Status<br>Status pracy:<br>Status archiwizacji: | [R] Wystawianie i zatwierdzenie wszystkich recenzji         [A] Do archiwizacji |

5. Wyświetlona zostanie strona z danymi dotyczącymi pracy (status, informacje, recenzje). Na samym dole znajduje się sekcja *Administrowanie pracą*. W części *Status* - pracownik dziekanatu wprowadza wymagane modyfikacje, za pomocą listy rozwijanej.

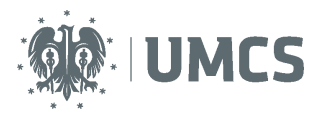

- a. Status [A] Wprowadzenie przez autora danych o pracy należy ustawić, jeżeli modyfikacja wynika z faktu, że student ma wprowadzić poprawki w danych dotyczących pracy (np. streszczenia, słów kluczowych).
- b. Status [*M*] *Przesłanie plików przez autora pracy* należy ustawić, jeżeli modyfikacja wynika z faktu, że student ma wgrać do APD nową wersję pracy i/lub załączników.
- 6. Zaznaczenie opcji *Powiadomienie e-mailem* spowoduje wysłanie informacji o zmianie statusu pracy do studenta i promotora pracy.
- 7. Wprowadzone zmiany akceptuje, wybierając przycisk Zmień status.